| <sup>13</sup> C | 1D | Spectrum | Guide |
|-----------------|----|----------|-------|
|-----------------|----|----------|-------|

| Step | Function or Dialog Box                         | <keystroke>/[Select]/<data<br>Entry&gt;</data<br></keystroke> | Comment                                                                                            |
|------|------------------------------------------------|---------------------------------------------------------------|----------------------------------------------------------------------------------------------------|
| 1    | Sample                                         |                                                               | See Sample Preparation Guide. Position<br>sample spinner using the depth gauge, place in<br>probe. |
| 2    | Enter PNMR<br>program.                         | <alt+tab></alt+tab>                                           | (If necessary.)                                                                                    |
| 3    | Select <sup>13</sup> C observe.                | H1>nu c13 <enter></enter>                                     | Required only if the prompt is not C13>.                                                           |
|      | Optional:                                      | C13>shim <enter></enter>                                      | Follow on-screen directions. Shims are                                                             |
| 3b   | Shim sample.                                   |                                                               | optimized. Dilute sample RD=5; Conc. sample RD=2                                                   |
| 4    | Acquire <sup>1</sup> H spectrum.               | C13>zgh <enter></enter>                                       | Obtain <sup>1</sup> H spectrum using default conditions                                            |
| 5    | Enter NUTS and process data.                   | <alt+tab><br/><b>&gt;</b>a2</alt+tab>                         | Trim phase as required. Use cursor to determine TMS peak position in ppm, including sign.          |
| 6    | Return to <b>PNMR</b> and                      | <alt+tab></alt+tab>                                           | Enter the current position (in ppm) of the TMS                                                     |
|      | enter TMS peak                                 | C13>fo <enter></enter>                                        | peak to the first dialog box and 0 (zero) to the                                                   |
|      | position.                                      | value <enter></enter>                                         | second dialog box. Repeat to confirm.                                                              |
| ćh   | Ortional                                       | C12>rab <entor></entor>                                       | A course proton spectrum, Switch to NUTS and                                                       |
| 00   | <b>Optional:</b><br>Confirm field offset       | $\langle A   t + Tab \rangle$                                 | process with a2 link Enter filename for <sup>1</sup> H                                             |
|      | and save <sup>1</sup> H spectrum               |                                                               | spectrum, for example border h1.                                                                   |
|      | for border of                                  | filename                                                      | $\langle Alt+Tab \rangle$ to return to PNMR                                                        |
|      | HETCOR plot.                                   |                                                               |                                                                                                    |
| 7    | Verify parameters.                             |                                                               | Verify that parameters make sense; for neat                                                        |
|      |                                                |                                                               | samples NS=12, for 1M samples NS=60, for                                                           |
| 8    | Acquire data                                   | C12> Tax (Entors) then                                        | Enter file name if desired but it is usually                                                       |
| 0    | Acquire data.                                  | CI3>2g <enter> IIIell</enter>                                 | better to use the default (pnmrfid) unless                                                         |
|      |                                                | IIIename <enter> of</enter>                                   | intending to save the data long term                                                               |
| 0    |                                                | <enter> Ior delauit</enter>                                   | intending to save the data long term.                                                              |
| 9    | Eller NUIS.                                    | Ctral E22 than                                                | Process using aii C12 may that references                                                          |
|      |                                                | [filename][Open]                                              | TMS and sets display range from 220 to -10                                                         |
| 10   | Process data.                                  | to select a file or                                           | ppm. Does an automatic peak pick.                                                                  |
| 10   |                                                | [Open] for default                                            |                                                                                                    |
| 11   | Enter line broadening.                         | value <enter></enter>                                         | LB=0.5 Hz is a typical value.                                                                      |
|      | 6                                              |                                                               | The cursor becomes a crosshair with a DP                                                           |
|      |                                                |                                                               | label. $$ clears all peak picks; $$                                                                |
|      | <b>Optional:</b> Pick peaks                    | >dp                                                           | removes a single peak pick at the cursor                                                           |
|      | manually.                                      | <enter></enter>                                               | location. Add peaks by aligning cursor on a                                                        |
|      |                                                |                                                               | peak and clicking the left MB. $$ to write                                                         |
| 10   |                                                |                                                               | peak list to the table.                                                                            |
| 12   | Plot Data.                                     |                                                               | Domovo pook lobolo or ditable diarlavia Pater                                                      |
|      | Optional:<br>Save <sup>13</sup> C spectrum for | <utti+b></utti+b>                                             | Kelhove peak labels and table displays. Enter filename for $^{13}$ C spectrum, for asymptotic      |
|      | border of HETCOR                               |                                                               | borderc13.                                                                                         |
|      | plot.                                          | filename <enter></enter>                                      |                                                                                                    |
|      | <i>Optional</i> :                              | C13>Go <enter></enter>                                        | In case the signal to noise is too low, the                                                        |
|      | Add scans                                      |                                                               | acquisition can be extended.                                                                       |
|      | Number of added                                | scans <enter></enter>                                         | For neat samples ns-12, for 1M samples ns=60,                                                      |
|      | <u>scans</u>                                   |                                                               | for concentration <1M use the BAPR program.                                                        |
|      |                                                | filename <enter></enter>                                      | The program will ask for a filename when                                                           |
|      |                                                |                                                               | innisned. Use the same name as step 8.                                                             |

NOTE: For weak samples use Block Averaging with Peak Registration (BAPR)